## ВСЕРОССИЙСКОЕ ГОЛОСОВАНИЕ ПО ВЫБОРУ ОБЪЕКТОВ ДЛЯ БЛАГОУСТРОЙСТВА

## ZA.GORODSREDA.RU

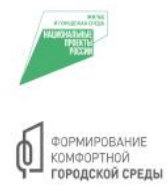

#ГОРОДА МЕНЯЮТСЯ ДЛЯ НАС

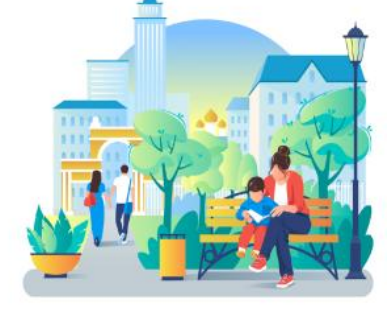

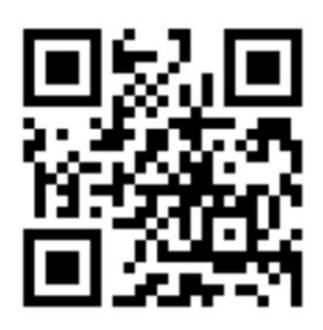

## Как удобнее проголосовать?

- 1. СканируемQR-код или набираем в браузере 69.gorodsreda.ru
- 2. Нажимаем«Голосовать»
- В окне «Выберете муниципальное образование» выбираем«Город Кимры»
- 4. Выбираем понравившийся объект нажатием «Узнать

подробности и проголосовать»

- 5. Нажимаем «Голосовать за объект»
- 6. Вводим своиФамилию, Имя, Отчество и номер телефона
- 7. Нажимаем галочки на согласие (на поступление звонка и учёт

голоса в системе голосования)

\* При желании получать информацию о выполненных работах

на личную почту указываем электронный адрес

- 8. Нажимаем «Продолжить регистрацию»
- 9. В следующем окне нажимаем «Войти по номеру телефона»
- 10. Поступит звонок-сброс на Ваш номер
- 11. Последние 4 цифры вводим в качестве кода. Нажимаем

## «подтвердить»

Спасибо за голосование!